#### The following employee is being hired into a Salary Grade 9 position (BU 03)

HR = 33,972 Hourly Rate = 33,972 / 2088

## Hourly Rate = 16.27

## The below screenshot shows that the hourly rate is higher, therefore the hourly service **counts**

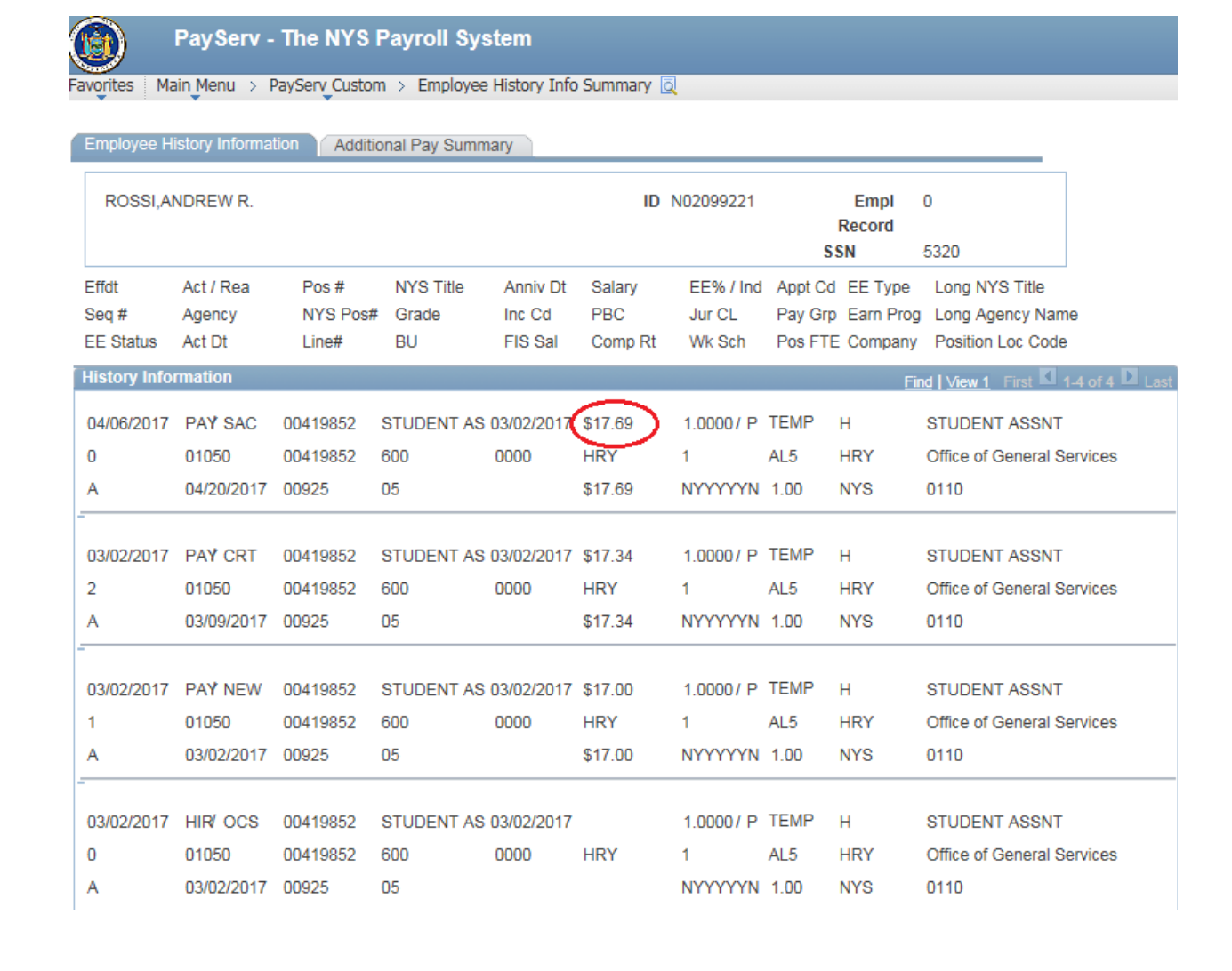

#### Next we would have to run the query in PS Query

#### Q91\_IND\_RGH\_HIST\_NS\_GRADE

| Q91_IND_RGH_HIST_NS_GRADE - RGH Only NS to Grade |                |      |  |  |
|--------------------------------------------------|----------------|------|--|--|
| After This Pay End Date:                         | 31             |      |  |  |
| ID:                                              |                |      |  |  |
| View Results                                     |                |      |  |  |
| Dept ID                                          | Pay Period End | Name |  |  |

- After This Pay End Date:
  - o Enter EE original start date
    - 03/02/2017
- ID:
  - o Enter EMPLID
    - N02099221

| Α        | В              | с                | D      | E                           | F        | G          | н           | - I       |  |
|----------|----------------|------------------|--------|-----------------------------|----------|------------|-------------|-----------|--|
| RGH Only | 11             |                  |        |                             |          |            |             |           |  |
| Dept ID  | Pay Period End | Name             | Reg Hr | Descr                       | Reg Hour | Hrly Earns | Earns Begir | Earns End |  |
| 01050    | 3/22/2017      | ROSSI, ANDREW R. | RGH    | Regular Pay Salary Employee | 18.00    | 312.12     | 3/8/2017    | 3/15/2017 |  |
| 01050    | 4/5/2017       | ROSSI, ANDREW R. | RGH    | Regular Pay Salary Employee | 24.00    | 416.16     | 3/17/2017   | 3/29/2017 |  |
| 01050    | 4/19/2017      | ROSSI, ANDREW R. | RGH    | Regular Pay Salary Employee | 24.00    | 424.56     | 3/31/2017   | 4/12/2017 |  |
| 01050    | 5/17/2017      | ROSSI, ANDREW R. | RGH    | Regular Pay Salary Employee | 24.00    | 424.56     | 4/14/2017   | 4/26/2017 |  |
| 01050    | 5/17/2017      | ROSSI, ANDREW R. | RGH    | Regular Pay Salary Employee | 24.00    | 424.56     | 4/28/2017   | 5/10/2017 |  |
| 01050    | 5/31/2017      | ROSSI, ANDREW R. | RGH    | Regular Pay Salary Employee | 65.75    | 1163.12    | 5/12/2017   | 5/24/2017 |  |
| 01050    | 6/14/2017      | ROSSI, ANDREW R. | RGH    | Regular Pay Salary Employee | 67.50    | 1194.08    | 5/25/2017   | 6/7/2017  |  |
| 01050    | 6/28/2017      | ROSSI, ANDREW R. | RGH    | Regular Pay Salary Employee | 75.00    | 1326.75    | 6/8/2017    | 6/21/2017 |  |
| 01050    | 7/12/2017      | ROSSI, ANDREW R. | RGH    | Regular Pay Salary Employee | 80.00    | 1415.20    | 6/22/2017   | 7/5/2017  |  |
| 01050    | 7/26/2017      | ROSSI, ANDREW R. | RGH    | Regular Pay Salary Employee | 80.00    | 1415.20    | 7/6/2017    | 7/19/2017 |  |
| 01050    | 8/9/2017       | ROSSI, ANDREW R. | RGH    | Regular Pay Salary Employee | 75.00    | 1326.75    | 7/20/2017   | 8/2/2017  |  |
|          |                |                  |        |                             |          |            |             |           |  |
|          |                |                  |        |                             |          |            |             |           |  |

Once the query has been run:

- Auto sum the Hours column
- Pull hours from the LATS timecard for most recent hours that the query did not pull up
- Check the EE's timecard to see if they are a 7.5 or 8 hour a day employee
- Then calculate the number of days' credit that the employee will receive
  - For Andrew Rossi His calculation is as follows:

| Total Hours             | 557.25 |
|-------------------------|--------|
| LATS hours (8/3 - 8/16) | 75.00  |
| Total Hours             | 632.25 |
| # of hours per day      | 8.00   |
| Days Credit             | 79.03  |

Next we adjust the anniversary date using the NS to Grade Adjusted Anniversary Date Calculator:

| Enter Date of Appointment | Enter Work Days to<br>Adjust Appointment<br>Date (Enter as<br>negative to add<br>credit to date) | Adjusted Anniversary<br>Date by Work Days |
|---------------------------|--------------------------------------------------------------------------------------------------|-------------------------------------------|
| 8/24/2017                 | -79                                                                                              | 5/5/2017                                  |

Once we have the adjusted anniversary date we can build the salary.

In this case:

Adj Anniversary Date: 05/05/17

Based on the Salary Schedule for BU 03 – The salary would be HR - \$33,972

Increment Code would be: 1003

When submitting the salary to OSC, General Comments should be put in indicating the following.

- Total Hours
- 7.5 or 8 Hour employee
- Total Number of Days Credit

### NS to Grade – Hourly

- Take Hiring Rate of new position and calculate the hourly rate
  - Hiring Rate Salary / 2088 = Hourly Rate
  - If the hourly rate is higher than what the current hourly rate, treat as a new hire
  - If the hourly rate is equal to or lower, previous hourly service counts
- Get the employee's original start date
- Run the Query
  - Q91\_IND\_RGH\_HIST\_NS\_GRADE
    - Enter the original start date
    - Enter EMPLID
- Filter the document to show only RGH hours (if needed)
- Auto sum the hours worked to get the total hours worked
  - o **Do not round**
- Check to see if the employee is a 7.5 or 8-hour employee by looking at their time record
- Calculate total days worked credit
  - Total Hours / 7.5 or 8 = # of days worked credit
- Calculate the adjusted anniversary date using the NS to Grade Date Calculator
  - o http://osc.state.ny.us/payroll/payserv.htm
- Provide the increment code back on the new adjusted anniversary date
  - Rebuild salary with PAV/Raises (if needed)

\*\*\*NS to Grade Hourly – BU71 does not count\*\*\*

\*\*\*ONLY BU within CSEA/PEF and MC count\*\*\*

# The BSC will reach out to agencies that we do not currently host to get RGH hours